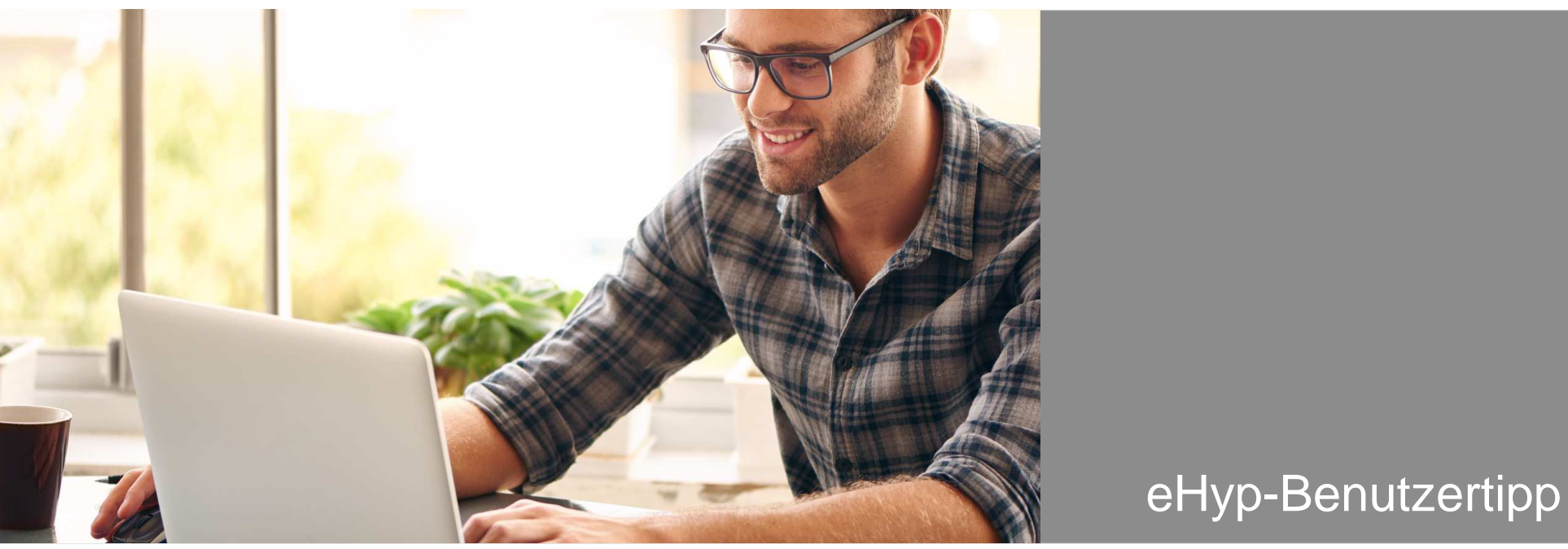

# Online Grundbuchauszüge bestellen

# Grundbuchauszug zentral und online abrufen

Elektronischer Grundbuchauszug – gemeinsam mit der Prohyp bieten wir Ihnen diesen Service für viele Bundesländer an:

- Grundbuchauszüge direkt online bestellen.
- Reichen Sie die vollständigen Dokumente noch schneller ein.

Nutzen auch Sie diesen Service für Ihre Kunden!

#### In der Antragsstrecke

| RSON                   |                                                                                                    |                                                                     |                                                                                                    |                                                                       |                                           |                                                                | Antrag kopieren                                                                           |
|------------------------|----------------------------------------------------------------------------------------------------|---------------------------------------------------------------------|----------------------------------------------------------------------------------------------------|-----------------------------------------------------------------------|-------------------------------------------|----------------------------------------------------------------|-------------------------------------------------------------------------------------------|
|                        |                                                                                                    |                                                                     |                                                                                                    |                                                                       |                                           |                                                                | Löschen                                                                                   |
| PERSONLICHE ANGABEI    | Frau                                                                                                    |                                                                     | Akadamiecher Tital                                                                                                    |                                                                       |                                           |                                                                | Hinweise                                                                                  |
| orname                 | Anna                                                                                                    |                                                                     | Nachname                                                                                                    |                                                                       | Schneide                                  | r                                                              | Grundbuchauszug                                                                           |
| traße und Hausnummer   | Dornfelderweg 2                                                                                                    |                                                                     | PLZ / Wohnort                                                                                                    | 1                                                                     | 55246                                     | Mainz-Kostheim                                                 | Antragscockpit                                                                            |
| eburtsdatum            | 25.10.1976                                                                                                    |                                                                     | Staatsangehörigkeit                                                                                                    |                                                                       | Deutsch                                   |                                                                | Kontaktdaten senden                                                                       |
| amilienstand           | ledig                                                                                                    |                                                                     |                                                                                                    |                                                                       |                                           |                                                                |                                                                                           |
| nzahl Kinder           | 0                                                                                                    |                                                                     | Kundentelefonnummer für<br>Gutachter                                                                                                    | 0                                                                     | 0173929                                   | 1826                                                           |                                                                                           |
| Details/Besonderheiten |                                                                                                    |                                                                     |                                                                                                    |                                                                       |                                           |                                                                |                                                                                           |
| Telefon abends         | ANFORDERUNG EINES ELEK                                                                                                    | TRONISCHEN GR                                                       | UNDBUCHAUSZUGES                                                                                                    |                                                                       |                                           |                                                                |                                                                                           |
|                        | All the second statements in the second statements                                                                                                    |                                                                     | record one the Break and the set of the set of the set                                                                                                    |                                                                       |                                           |                                                                |                                                                                           |
| E-Mail                 | Eigentümerbestätigung                                                                                                    |                                                                     | 4                                                                                                    |                                                                       |                                           |                                                                |                                                                                           |
| E-Mail<br>Telefax      | Eigentümerbestätigung<br>Zur Anforderung eines elektronis                                                                                                    | chen Grundbuchau                                                    | szugs ist eine schriftliche Bestät                                                                                                    | igung des                                                             | Figentün                                  | pers erforderlich                                              |                                                                                           |
| E-Mail<br>Telefax      | Eigentümerbestätigung<br>Zur Anforderung eines elektronis<br>Diese müssen Sie nachfolgend in                                                                                                    | chen Grundbuchau<br>n System hochlade                               | szugs ist eine schriftliche Bestät<br>n: 🏳 Eigentümererklärung                                                                                                    | igung des                                                             | s Eigentün                                | ners erforderlich.                                             |                                                                                           |
| E-Mail<br>Telefax      | Eigentümerbestätigung<br>Zur Anforderung eines elektronis<br>Diese müssen Sie nachfolgend in                                                                                                    | chen Grundbuchau<br>n System hochlade                               | szugs ist eine schriftliche Bestät<br>n: 🕒 Eigentümererklärung                                                                                                    | igung des                                                             | s Eigentün                                | ners erforderlich.                                             |                                                                                           |
| E-Mail<br>Telefax      | Eigentümerbestätigung<br>Zur Anforderung eines elektronis<br>Diese müssen Sie nachfolgend in<br>(i) Bitte beachten Sie, dass eine                                                                                                    | chen Grundbuchau<br>n System hochlade<br>: Erklärung nur auf (      | szugs ist eine schriftliche Bestät<br>n: P Eigentümererklärung<br>der hier zur Verfügung gestellten                                                                                                    | igung des<br>PDF-Vorl                                                 | s Eigentün<br>age akzep                   | ners erforderlich.<br>Diert werden kann                        | ı. Die Erklärung wird von uns a                                                           |
| E-Mail<br>Telefax      | Eigentümerbestätigung<br>Zur Anforderung eines elektronis<br>Diese müssen Sie nachfolgend in<br>(1) Bitte beachten Sie, dass eine<br>und kann nicht entfernt werden.                                                                                                    | chen Grundbuchau<br>n Systern hochlade<br>: Erklärung nur auf i     | szugs ist eine schriftliche Bestät<br>n: D Eigentümererklärung<br>der hier zur Verfügung gestellten                                                                                                    | igung des<br>PDF-Vorl                                                 | s Eigentün<br>age akzep                   | ners erforderlich.<br>stiert werden kann                       | ı. Die Erklärung wird von uns a                                                           |
| E-Mail<br>Telefax      | Eigentümerbestätigung<br>Zur Anforderung eines elektronis<br>Diese müssen Sie nachfolgend in<br>(1) Bitte beachten Sie, dass eine<br>und kann nicht entfernt werden.                                                                                                    | chen Grundbuchau<br>n System hochlade<br>: Erklärung nur auf i      | szugs ist eine schriftliche Bestät<br>n: D Eigentümererklärung<br>der hier zur Verfügung gestellten                                                                                                    | igung des<br>PDF-Vorl<br>urchsuch                                     | Eigentün<br>age akzep<br>en               | ners erforderlich.<br>stiert werden kann                       | . Die Erklärung wird von uns a                                                            |
| E-Mail<br>Telefax      | Eigentümerbestätigung<br>Zur Anforderung eines elektronis<br>Diese müssen Sie nachfolgend in<br>③ Bitte beachten Sie, dass eine<br>und kann nicht entfernt werden.<br>Unterlagen                                                                                                    | chen Grundbuchau<br>n System hochlade<br>: Erklärung nur auf i      | szugs ist eine schriftliche Bestät<br>n: DE Eigentümererklärung<br>der hier zur Verfügung gestellten<br>Bisher keine Dateien ausgewäht. Fi                                                                                                    | igung des<br>PDF-Vorl<br>urchsuch                                     | s Eigentün<br>age akzep<br>en             | ners erforderlich.<br>stiert werden kann                       | ı. Die Erklärung wird von uns a                                                           |
| E-Mail<br>Telefax      | Eigentümerbestätigung<br>Zur Anforderung eines elektronis<br>Diese müssen Sie nachfolgend in<br>③ Bitte beachten Sie, dass eine<br>und kann nicht entfernt werden.<br>Unterlagen                                                                                                    | chen Grundbuchau<br>n System hochlade<br>n Erklärung nur auf i      | szuga ist eine schriftliche Bestät<br>n: D Elgentümererklärung<br>der hier zur Verfügung gestellten<br>Dicher keine Dateien ausgewählt.<br>Dateien mit "Durchsuchen" binzul A                                                                                     | igung des<br>PDF-Vorl<br>urchsuch<br>igen Sie<br>czeptierte           | e Eigentün<br>age akzep                   | ners erforderlich.<br>stiert werden kann                       | . Die Erklärung wird von uns a                                                            |
| E-Mail<br>Telefax      | Eigentümerbestätigung<br>Zur Anforderung eines elektronis<br>Diese müssen Sie nachfolgend in<br>① Bitte beachten Sie, dass eine<br>und kann nicht entfernt werden.<br>Unterlagen                                                                                                    | chen Grundbuchau<br>n System hochlade<br>Erklärung nur auf i        | szuga ist eine schriftliche Bestät n: D Eigentümererklärung der hier zur Verfügung gestellten Bather keine Dateien ausgewählt. Fi Bather keine Dateien ausgewählt. A Dateien mit "Durchaucher Ninzu. Ochriftender Bit Grunder Vinzu. Detweinen Die Glunder Vinzu. | igung des<br>PDF-Vorl<br>urchsuch<br>igen Sie<br>kzeptierte           | en                                        | ners erforderlich.<br>stiert werden kann                       | . Die Erklärung wird von uns a                                                            |
| E-Mail<br>Telefax      | Eigentümerbestätigung<br>Zur Anforderung eines elektronis<br>Diese müssen Sie nachfolgend in<br>③ Bitte beachten Sie, dass eine<br>und kann nicht entfernt werden.<br>Unterlagen<br>Dokumenttyp                                                                                                    | chen Grundbuchau<br>n System hochlade<br>Erklärung nur auf i        | szugs ist eine schriftliche Bestät<br>n: Egentümererklärung<br>der hier zur Verfügung gestellten<br>Iicher keine Dateien ausgevählt Fi<br>Dateien mit Drechsucher hinzur A<br>Dateien zur gef, iga, joeg, tif, gif<br>O Ermächtigung für Grundbuch                | igung des<br>PDF-Vorl<br>urchsuch<br>igen Sie<br>czeptierte<br>auszug | en<br>C Ermäct                            | ners erforderlich.<br>stiert werden kann<br>htigung für Grundl | . Die Erklärung wird von uns a<br>buchauszug (Sicherheit)                                 |
| E-Mail<br>Telefax      | Eigentümerbestätigung<br>Zur Anforderung eines elektronis<br>Diese müssen Sie nachfolgend in<br>① Bitte beachten Sie, dass eine<br>und kann nicht entfernt werden.<br>Unterlagen<br>Dokumenttyp<br>Eckdaten                                                                                                    | chen Grundbuchau<br>n System hochlade<br>Erklärung nur auf i        | szugs ist eine schriftliche Bestät<br>n: DEgentümererklärung<br>der hier zur Verfügung gestellten<br>Bisher keine Dateien ausgewäht Fi<br>Dateien mit Prucknehm Ninzuk<br>Dateien geft, jog, jog, tif, gif<br>OErmächtigung für Grundbuch                         | igung des<br>PDF-Vorl<br>urchsuch<br>igen Sie<br>kzeptierte<br>auszug | en<br>C Ermäch                            | ners erforderlich.<br>stiert werden kann<br>htigung für Grundt | . Die Erklärung wird von uns a<br>buchauszug (Sicherheit)                                 |
| E-Mail<br>Telefax      | Eigentümerbestätigung<br>Zur Anforderung eines elektronis<br>Diese müssen Sie nachfolgend in                                                                                                    | chen Grundbuchau<br>n System hochlade<br>Erklärung nur auf i<br>@   | Szugs ist eine schriftliche Bestät n:  Eigentümererklärung der hier zur Verfügung gestellten Bisher keine Dateien ausgevählt. Fi Dateien pfl. unge. Ift. gef O Ermächtigung für Grundbuch                                                                         | igung des<br>PDF-Vorl<br>urchsuch<br>igen Sie<br>kzeptierte<br>auszug | en<br>C Ermäcf                            | ners erforderlich.<br>stiert werden kann<br>htigung für Grundt | . Die Erklärung wird von uns a<br>Die Erklärung wird von uns a<br>Duchauszug (Sicherheit) |
| E-Mail<br>Telefax<br>  | Eigentümerbestätigung<br>Zur Anforderung eines elektronis<br>Diese müssen Sie nachfolgend in<br>Diese müssen Sie nachfolgend in<br>Diese müssen Sie nachfolgend in<br>Diese müssen Sie nachfolgend in<br>Diese müssen Sie nachfolgend<br>und kann nicht entfernt werden.<br>Unterlagen<br>Dokumenttyp<br>Eckdaten<br>Wer ist Eigentümer der Immobilie<br>Grundbuchamt/Amtsgericht | chen Grundbuchau<br>n System hochlade<br>I Erklärung nur auf i<br>@ | szugs ist eine schriftliche Bestät n:  Eigentümererklärung der hier zur Verfügung gestellten Bisher keine Dateien ausgewählt. Fi Dateien prinz, jungen, dr. gf O Ermächtigung für Grundbuch                                                                       | igung des<br>PDF-Vorl<br>urchsuch<br>igen Sie<br>izeptierte<br>auszug | en<br>Ermäct                              | ners erforderlich.<br>tliert werden kann<br>htigung für Grundt | . Die Erklärung wird von uns a<br>Duchauszug (Sicherheit)                                 |
| E-Mail<br>Telefax<br>  | Eigentümerbestätigung<br>Zur Anforderung eines elektronis<br>Diese müssen Sie nachfolgend in<br>Diese müssen Sie nachfolgend in<br>Diese müssen Sie nachfolgend in<br>Diese müssen Sie nachfolgend in<br>Unterlagen<br>Dokumenttyp<br>Eckdaten<br>Wer ist Eigentümer der Immobilie<br>Grundbuchamt/Amtsgericht<br>Grundbuch von                                                   | chen Grundbuchau<br>n System hochlade<br>I Erklärung nur auf i<br>⑦ | szugs ist eine schriftliche Bestät n:  Eigentümererklärung der hier zur Verfügung gestellten Bisher keine Dateien ausgewählt. Fi Dateen mit "Durchaucher Nnnu A Dateen zur Augen, dit, di O Ermächtigung für Grundbuch                                            | igung des<br>PDF-Vorl<br>urchsuch<br>igen Sie<br>kzeptierte<br>auszug | en<br>Ermäci                              | ners erforderlich.<br>stiert werden kann                       | . Die Erklärung wird von uns a                                                            |
| E-Mail<br>Telefax<br>  | Eigentümerbestätigung<br>Zur Anforderung eines elektronis<br>Diese müssen Sie nachfolgend in<br>Diese müssen Sie nachfolgend in<br>Diese müssen Sie nachfolgend in<br>und kann nicht entfernt werden.<br>Unterlagen<br>Dokumenttyp<br>Eckdaten<br>Wer ist Eigentümer der Immobilie<br>Grundbuchamt/Amtsgericht<br>Grundbuch von<br>Band                                           | chen Grundbuchau<br>n System hochlade<br>Erklärung nur auf i<br>@   | Szugs ist eine schriftliche Bestät n:  Eigentümererklärung der hier zur Verfügung gestellten Bisher keine Dateien ausgewählt. Fi Dateien mit "Durchaucher Ninzu A Dateien zuf nig unge, uft, di O Ermächtigung für Grundbuch                                      | igung des<br>PDF-Vorl<br>urchsuch<br>igen Sie<br>czeptierte<br>auszug | en                                        | ners erforderlich.<br>utiert werden kann                       | . Die Erklärung wird von uns a                                                            |
| EMail<br>Telefax       | Eigentümerbestätigung         Zur Anforderung eines elektronis         Diese müssen Sie nachfolgend in         ① Bitte beachten Sie, dass eine und kann nicht entfernt werden.         Unterlagen         Dokumenttyp         Eckdaten         Wer ist Eigentümer der Immobilie Grundbuchamt/Amtsgericht Grundbuch von         Band         Blatt                                 | chen Grundbuchau<br>n System hochlade<br>: Erklärung nur auf i<br>@ | Szugs ist eine schriftliche Bestät n: E Eigentümererklärung der hier zur Verfügung gestellten Bisher keine Dateien ausgewählt. Fi Dateien mit "Durchauchen" hinzu A Dateien pfi, gin, gin, gif O Ermächtigung für Grundbuch                                       | PDF-Vorl<br>urchsuch<br>auszug                                        | s Eigentün<br>age akzep<br>en<br>O Ermäcf | ners erforderlich.                                             | i. Die Erklärung wird von uns a                                                           |

- Legen Sie einen neuen Antrag an oder öffnen Sie eine bestehende Finanzierungsanfrage.
- Im Reiter "Start" geben Sie die Eckdaten der Finanzierung ein. Der Absprung zum Grundbuchabruf ist dann direkt aus den nachfolgenden Reitern möglich.
- 3 Klappen Sie das Slide-In Menü über den Pfeil auf und klicken Sie auf "Grundbuchauszug".
  - Es öffnet sich ein neues Fenster: Ihr Tool für den Grundbuchauszug der Prohyp.

### Grundbuchauszug – Eigentümererklärung

| ANFORDERUNG EINES ELEKTRONISCHE                                                         | N GR                                                                                                    |                                                                    | UGES                                                                                                    |                                                                                                    |                                                                                                    |                                                                                                    |                                                                                                    |
|-----------------------------------------------------------------------------------------|----------------------------------------------------------------------------------------------------|--------------------------------------------------------------------|----------------------------------------------------------------------------------------------------|----------------------------------------------------------------------------------------------------|----------------------------------------------------------------------------------------------------|----------------------------------------------------------------------------------------------------|----------------------------------------------------------------------------------------------------|
| Eigentümerbestätigung                                                                   |                                                                                                    |                                                                    |                                                                                                    |                                                                                                    |                                                                                                    |                                                                                                    |                                                                                                    |
| Zur Anforderung eines elektronischen Grund<br>Diese müssen Sie nachfolgend im System ho | und Engrugs ist eine schriftliche Bestätigung des Eigentümers erforderlich.<br>n ha DE Eigentümererklärung |                                                                    |                                                                                                    |                                                                                                    |                                                                                                    |                                                                                                    |                                                                                                    |
| Bitte beachten Sie, dass eine Erklärung nu<br>und kann nicht entfernt werden.           | ir auf i                                                                                                   | der hier zur Verfüg                                                | ung gestell                                                                                                | ten PDF-Vorlage akz                                                                                                    | zeptiert werden kar                                                                                                    | ın. Die Erklärung                                                                                                    | wird von uns archiviert                                                                                                    |
|                                                                                         |                                                                                                    | l.                                                                 |                                                                                                    | Durchsuchen                                                                                                    |                                                                                                    |                                                                                                    |                                                                                                    |
| Unterlagen                                                                              |                                                                                                    | Bisher keine Datein<br>Datelen mit "Durch<br>Datelen: pdf, jpg, jp | en ausgewähl<br>suchen" hinz<br>beg, tif, gif                                                              | t. Fügen Sie<br>u! Akzeptierte                                                                                                    |                                                                                                    |                                                                                                    |                                                                                                    |
| Dokumenttyp                                                                             | ?                                                                                                    | O Ermächtigur                                                      | ~ ~ ~                                                                                                    |                                                                                                    |                                                                                                    |                                                                                                    |                                                                                                    |
| Eckdaten                                                                                |                                                                                                    |                                                                    | PERSONE                                                                                                    | NDATEN 2                                                                                                    | Eigentümer/in 1                                                                                                    |                                                                                                    | Eigentümer/in 2                                                                                                    |
| Wer ist Eigentümer der Immobilie?                                                       |                                                                                                    |                                                                    | Vor- und N                                                                                                 | lachname                                                                                                    | Frau Herr                                                                                                    | Titel 🗸                                                                                                    | Frau Herr Ittel                                                                                                    |
| Grundbuchamt/Amtsgericht                                                                |                                                                                                    |                                                                    | Adresse                                                                                                    |                                                                                                    |                                                                                                    |                                                                                                    |                                                                                                    |
| Grundbuch von                                                                           |                                                                                                    |                                                                    |                                                                                                    |                                                                                                    |                                                                                                    |                                                                                                    |                                                                                                    |
| Band                                                                                    |                                                                                                    |                                                                    | OBJEKTD                                                                                                    | ATEN                                                                                                    | _                                                                                                    |                                                                                                    |                                                                                                    |
| Blatt                                                                                   |                                                                                                    |                                                                    | Bundeslan                                                                                                  | d                                                                                                    |                                                                                                    |                                                                                                    |                                                                                                    |
| Bundesland                                                                              | 3                                                                                                    | Hessen                                                             |                                                                                                    |                                                                                                    |                                                                                                    |                                                                                                    |                                                                                                    |
|                                                                                         |                                                                                                    |                                                                    | Grundbuch                                                                                                  | amt/Amtsgericht                                                                                                    | -                                                                                                    | _                                                                                                    | _                                                                                                    |
| Hiermit versichere ich, dass mir der/die Ei                                             | igentü                                                                                                    | mer des oben be                                                    | Grundbuch                                                                                                  | von                                                                                                    |                                                                                                    |                                                                                                    |                                                                                                    |
|                                                                                         |                                                                                                    |                                                                    | Blattnumm                                                                                                  | her                                                                                                    |                                                                                                    |                                                                                                    |                                                                                                    |
|                                                                                         |                                                                                                    |                                                                    | Ich bin/Wir:<br>dass die Int<br>Finanzierun<br>Für den Fall,<br>sonstigen G<br>Blattes o. ä.<br>Angaben au | sind Eigentümer des oben<br>erhyp AG die Grundbuchd<br>gsberatung automatisiert a<br>, dass sich die von mir/uns<br>Tinden unrichtig oder unw<br>), erkläre ich mich/erkläre<br>diesem Dokument ohne r | beschriebenen Grundstü<br>ten des beschriebenen (<br>abrufen darf.<br>s angegebenen Formaliee<br>ollständig sind (z. B. Blat<br>n wir uns mit einer erfor<br>nochmalige Rücksprache | icks bzw. Wohnungse<br>Objekts beim zuständ<br>n zu den Grundbuchd<br>tübetrag auf eine ar<br>derlichen Anpassung<br>einverstanden. | igentums. Ich stimme/Wir stimmen zu,<br>igen Grundbuchamt zum Zweck der<br>aten geändert haben sollten oder aus<br>dere Elatmunmer, Michafung eines an<br>Gerenfögung Ergänzung der diesbezügl |
|                                                                                         |                                                                                                    |                                                                    | Ort, Datum                                                                                                 |                                                                                                    | Eigentümer/in 1                                                                                                    |                                                                                                    | Eigentümer/in 2                                                                                                    |
|                                                                                         |                                                                                                    |                                                                    |                                                                                                    |                                                                                                    |                                                                                                    |                                                                                                    |                                                                                                    |
|                                                                                         |                                                                                                    |                                                                    |                                                                                                    |                                                                                                    |                                                                                                    |                                                                                                    |                                                                                                    |

4

- 1 Rufen Sie die Eigentümererklärung auf.
- 2 Befüllen Sie das Dokument und drucken Sie es aus. Lassen Sie sich die Ermächtigung vom jetzigen Eigentümer unterzeichnen. Bei mehreren Eigentümern reicht eine Unterschrift.

# Grundbuchauszug – Eigentümererklärung

| ANFORDERUNG EINES ELEKTRONISCH                                                                                                    | IEN GRUNDI                                      | BUCHAUSZUGES                                                                                                    |                                                                                |                                              |                                         |                          |
|----------------------------------------------------------------------------------------------------|-------------------------------------------------|----------------------------------------------------------------------------------------------------|--------------------------------------------------------------------------------|----------------------------------------------|-----------------------------------------|--------------------------|
| Eigentümerbestätigung                                                                                                    |                                                 |                                                                                                    |                                                                                |                                              |                                         |                          |
| Zur Anforderung eines elektronischen Grund<br>Diese müssen Sie nachfolgend im System ho                                                    | buchauszugs<br>ochladen: 🖄                      | ist eine schriftliche Bestätig<br>Eigentümererklärung                                                                                                    | ung des Eigentümers erfo                                                       | orderlich.                                   |                                         |                          |
| <ul> <li>Bitte beachten Sie, dass eine Erklärung r<br/>und kann nicht entfernt werden.</li> <li>Unterlagen</li> <li>Dokumenttyp</li> </ul> | nur auf der hle<br>Bish<br>Date<br>Date<br>O Er | er zur Verfügung gestellten P<br>Dun<br>er keine Dateien ausgewählt. Füg<br>ien mit Durchsuchen <sup>+</sup> hinzu/ Akz<br>ien pdi, joa, joez, lift, gif<br>mächtigung für Grundbuchai | DF-Vorlage akzeptiert we<br>chsuchen en Sie<br>eptierte uszug O Ermächtigung 1 | rden kann. Die Erkläru<br>ür Grundbuchauszug | ng wird von uns archivi<br>(Sicherheit) | ert                      |
| Eckdaten                                                                                                    |                                                 |                                                                                                    |                                                                                |                                              |                                         |                          |
| Wer ist Eigentümer der Immobilie?                                                                                                    |                                                 |                                                                                                    | T                                                                              |                                              |                                         |                          |
| Grundbuchamt/Amtsgericht                                                                                                    |                                                 | 🦪 Datei zum Hochladen a                                                                                                    | uswählen                                                                       |                                              |                                         |                          |
| Grundbuch von                                                                                                    |                                                 | 🕒 🖉 🖉 🖉 🕹 🕨 Eigent                                                                                                    | ümererklärung                                                                  | • <b>•</b>                                   | Eigentümererklärung                     | durchsu 🕽                |
| Band                                                                                                    |                                                 | Organisieren 👻 Ne                                                                                                    | uer Ordner                                                                     |                                              | <b>}</b> ≡ •                            |                          |
| Blatt                                                                                                    |                                                 | 🔆 Favoriten                                                                                                    | Name                                                                           | °                                            | Änderungsdatum                          | Тур                      |
| Bundesland                                                                                                    | Hes<br>Eigentümer de                            | Se k Downloads<br>Se 2 Zuletzt besucht<br>Desktop<br>ES                                                                                                    | 🔁 ehyp.pdf                                                                     |                                              | 17.03.2017 14:48                        | Adobe Ac                 |
|                                                                                                    |                                                 | n Netzwerk                                                                                                    |                                                                                |                                              |                                         |                          |
|                                                                                                    |                                                 |                                                                                                    |                                                                                |                                              |                                         |                          |
|                                                                                                    |                                                 |                                                                                                    | •                                                                              | m                                            |                                         |                          |
|                                                                                                    |                                                 | Da                                                                                                    | teiname:                                                                       | 2                                            | Benutzerdefinierte Date                 | eien (*.pc ▼<br>bbrechen |
|                                                                                                    |                                                 |                                                                                                    |                                                                                |                                              |                                         |                          |

- Scannen Sie das unterzeichnete Dokument ein und speichern Sie es auf Ihrem PC ab. Jetzt klicken Sie auf "Durchsuchen".
- 2 Der Upload-Manager öffnet sich. Klicken Sie auf die abgespeicherte Eigentümererklärung, gehen Sie auf "Öffnen" und laden Sie das Dokument hoch.

### Grundbuchauszug anfordern

| Eigentümerbestätigung                                                                           |                                                                                          |                                                                                                    |                                                 |
|-------------------------------------------------------------------------------------------------|------------------------------------------------------------------------------------------|----------------------------------------------------------------------------------------------------|-------------------------------------------------|
| Zur Anforderung eines elektronischen Grundbuch<br>Diese müssen Sie nachfolgend im System hochla | auszugs ist eine schriftliche Bestätigung de<br>den: 🔎 Eigentümererklärung               | Eigentümers erforderlich.                                                                                                    |                                                 |
| ③ Bitte beachten Sie, dass eine Erklärung nur a                                                 | uf der hier zur Verfügung gesteilten PDF-Vo                                              | age akzeptiert werden kann. Die Erklärung wird von uns archiv                                                                   | iert und kann nicht entfernt werden.            |
|                                                                                                 |                                                                                          | Durchsuchen                                                                                                    |                                                 |
| Unterlagen                                                                                      | ehyp.pdf (0.1 MB) 🗙                                                                      | 1                                                                                                    |                                                 |
| Dokumenttyp                                                                                     | ⑦ O Ermächtigung fü                                                                      | Grundbuchauszug O Ermächtigung für Grundbuchauszug (S                                                                           | icherheit) 2                                    |
| Eckdaten 3                                                                                      |                                                                                          |                                                                                                    |                                                 |
| Wer ist Eigentümer der Immobilie?                                                               |                                                                                          | <b>v</b>                                                                                                    |                                                 |
| Grundbuchamt/Amtsgericht                                                                        |                                                                                          | \$                                                                                                    |                                                 |
| Grundbuch von                                                                                   |                                                                                          |                                                                                                    |                                                 |
| Band                                                                                            |                                                                                          |                                                                                                    |                                                 |
| Blatt                                                                                           |                                                                                          |                                                                                                    |                                                 |
| Bundesland                                                                                      | ⑦ Hessen                                                                                 | ¥                                                                                                    |                                                 |
|                                                                                                 |                                                                                          |                                                                                                    |                                                 |
| <ul> <li>Hiermit versichere ich, dass mir der/die Eiger</li> </ul>                              | ntürner des oben beschriebenen Grundstück                                                | bzw. Wohnungseigentums die Einwilligung erteilt hat/haben,                                                                      | die Grundbuchdaten des in diesem Antrag bes     |
| ständigen Grundbuchamt zum Zwecke der                                                           | Finanzberatung automatisiert abzurufen. Fe                                               | ner bestätige ich die Echtheit der Unterschrift/en des/der Eige                                                                 | ntümer/s.                                       |
| 4 den Fall, dass ich die Grundbuchdaten be<br>den sig gehand gemachten Schodeners att           | im Grundbuchamt ohne die erforderliche Eir<br>ferdenmenn der Einentilmer, sonotionn dies | villigung des/der Eigentumer oder ohne den Nachweis der ber<br>ich Resechtieten oder Dritten auf arsten Anferdern frei zu stell | echtigten Interesses erfolgt, verpflichte ich m |
| genen die Protyp gettend mache                                                                  | torderungen der Eigentumer, sonstigen ding                                               | ch berechtigten oder Untten auf erstes Antordern frei zu stein                                                                  | en und dass ich für den Fall eigener inansprud  |
| Ferner ist mir bewusst, dass ein Verstoß geg                                                    | en die hier geregelten Anforderungen an ein                                              | Abfrage des Grundbuches zu einer Sperrung meines Vermittle                                                                      | raccounts und zur fristlosen Kündigung des z    |
| geschlossenen Kooperationsvertrages führer                                                      | n kann.                                                                                  | _                                                                                                    |                                                 |
|                                                                                                 |                                                                                          |                                                                                                    |                                                 |

- 1 Die Eigentümererklärung wird bei unserer Schwester Prohyp bei Auszugsanforderung archiviert.
- Wählen Sie Grundbuchauszug, wenn es sich um das zu finanzierende Objekt handelt oder Grundbuchauszug (Sicherheit), wenn ein Objekt lediglich als Sicherheit dient.
- 3 Geben Sie die Eckdaten zum Grundbuchauszug an.
- 4 Bestätigen Sie, dass der Eigentümer des oben beschriebenen Grundstücks bzw. Wohneigentums die Einwilligung zur Anforderung des Auszugs erteilt hat.
- 5 Klicken Sie auf "Auszug anfordern".

# Grundbuchauszug anfordern

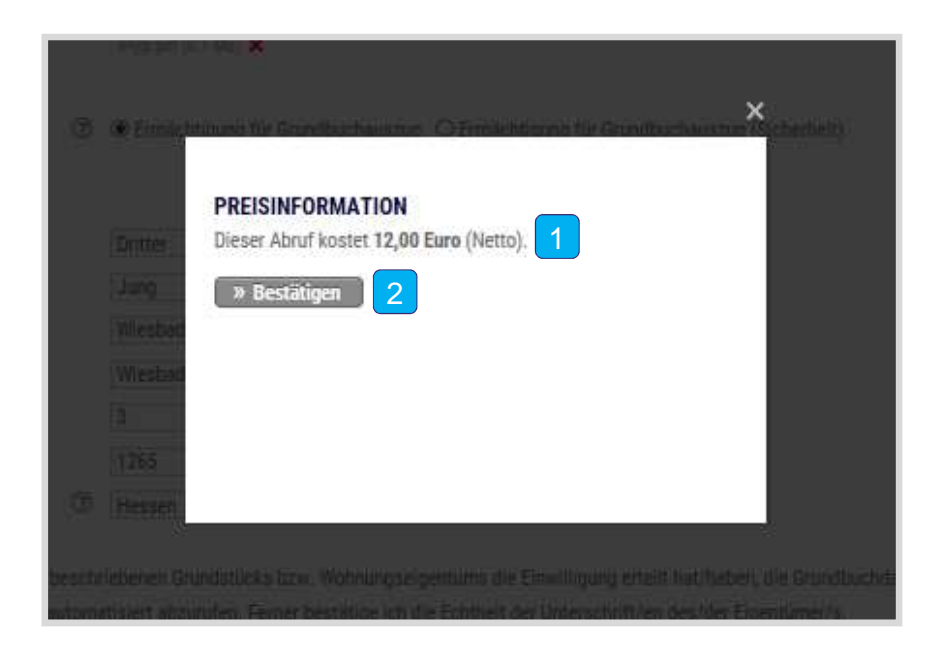

- 1 Die Preisinformation zeigt Ihnen, was Sie der Abruf des Grundbuchauszugs kostet.
- 2 Klicken Sie auf "Bestätigen". Dieser Vorgang wird anschließend bei der Prohyp weiter bearbeitet. Der Grundbuchauszug wird zeitnah den Unterlagen im Antrag zugeordnet.
- Die Kosten werden Ihnen von der Prohyp vierteljährlich in Rechnung gestellt und mit einer eventuellen Drittbank-Provision verrechnet.